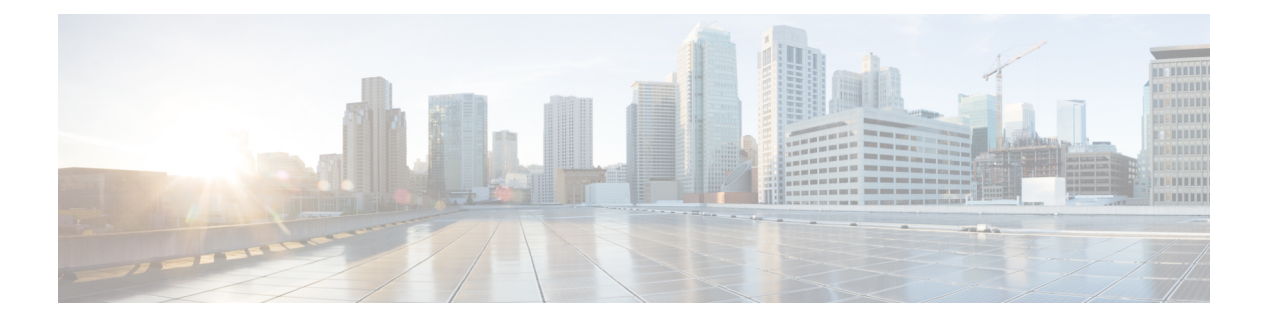

# Firepower Threat Defense Virtual と AWS の 利用開始

Amazon Virtual Private Cloud (VPC) は、お客様が定義する仮想ネットワークで Amazon Web Services (AWS) のリソースを起動できるようにします。この仮想ネットワークは、お客様自身のデータセンターで運用されている可能性がある従来型のネットワークとよく似ているだけでなく、AWSのスケーラブルなインフラストラクチャを活用するというメリットがあります。

このドキュメントでは、AWS に Firepower Threat Defense Virtual を展開する方法について説明 します。

- FTDv および AWS クラウドについて (1ページ)
- Firepower デバイスの管理方法 (2ページ)
- AWS ソリューションの概要 (3ページ)
- Firepower Threat Defense Virtual の前提条件 (3 ページ)
- ・サポートされる機能およびコンポーネント (4ページ)
- AWS 環境の設定 (6 ページ)

# FTDv および AWS クラウドについて

AWS はパブリッククラウド環境です。Firepower Threat Defense Virtual は、次のインスタンス タイプの AWS 環境でゲストとして実行されます。

(注)

次の表に示すように、Firepower バージョン 6.6 では C5 インスタンスタイプのサポートが追加 されています。インスタンスが大きくなるほど、AWS VM により多くの CPU リソースが提供 され、パフォーマンスが向上し、さらに多くのネットワークインターフェイスが実現します。

表 1: FTDvの AWS サポートインスタンス

| インスタンス タイプ | vCPU | メモリ(RAM) | vNIC |
|------------|------|----------|------|
| C5.xlarge  | 4    | 8 GB     | 4    |

| インスタンス タイプ   | vCPU | メモリ(RAM) | vNIC |
|--------------|------|----------|------|
| C 5.2 xlarge | 8    | 16 GB    | 4    |
| C5.4xlarge   | 16   | 32 GB    | 8    |
| C4.xlarge    | 4    | 7.5 GB   | 4    |
| C3.xlarge    | 4    | 7.5 GB   | 4    |

# Firepower デバイスの管理方法

Firepower Threat Defense デバイスの管理には次の2つのオプションを選択できます。

### **Firepower Device Manager**

Firepower Device Manager (FDM) オンボード統合マネージャ。

FDM は、一部の Firepower Threat Defense デバイスに組み込まれている Web ベースの設定イン ターフェイスです。FDM では、小規模ネットワークで最も一般的に使用されるソフトウェア の基本機能を設定できます。また、これは多くの Firepower Threat Defense デバイスを含む大規 模なネットワークを制御するために強力な複数デバイスのマネージャを使用することがない、 単一のデバイスまたは限られた数のデバイスを含むネットワークのために特に設計されていま す。

(注) FDM をサポートしている Firepower Threat Defense デバイスのリストについては、『Cisco Firepower Threat Defense Configuration Guide for Firepower Device Manager』を参照してください。

### **Firepower Management Center**

Cisco Firepower Management Center (FMC) 。

多数のデバイスを管理している場合、または Firepower Threat Defense で許可される、より複雑 な機能や設定を使用したい場合は、組み込みの FDM の代わりに FMC を使用してデバイスを 設定します。

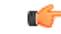

重要 FDM と FMC の両方を使用して Firepower デバイスを管理することはできません。いったん FDM の統合管理を有効にすると、ローカル管理を無効にして、FMC を使用するように管理を 再設定しない限り、FMC を使用して Firepower デバイスを管理することはできなくなります。 一方、Firepower を FMC に登録すると、FDM のオンボード管理サービスは無効になります。 Â

注意 現在、シスコには FDM Firepower 設定を FMC に移行するオプションはありません。その逆も 同様です。Firepower デバイス用に設定する管理のタイプを選択する際は、このことを考慮し てください。

# AWS ソリューションの概要

AWS は、Amazon.com によって提供されるリモート コンピューティング サービスの集合で、 Web サービスとも呼ばれており、クラウド コンピューティング プラットフォームを構成しま す。これらのサービスは、世界の11の地理的地域で運用されます。通常、Firepower Management Center Virtual および Firepower Threat Defense Virtual を展開する際には、以下の AWS サービス に精通している必要があります。

- Amazon Elastic Compute Cloud (EC2):仮想コンピュータをレンタルして、お客様独自の アプリケーションおよびサービス(ファイアウォールなど)をAmazonのデータセンター で起動および管理できるようにする Web サービス。
- Amazon Virtual Private Cloud (VPC) : Amazon パブリック クラウド内の隔離されたプライベート ネットワークを設定できるようにする Web サービス。EC2 インスタンスは VPC 内で実行されます。
- Amazon Simple Storage Service (S3) : データストレージインフラストラクチャを提供する Web サービス。

AWS でアカウントを作成し、VPC および EC2 コンポーネントを(AWS ウィザードまたは手 動設定のいずれかを使用して)設定し、Amazon Machine Image(AMI)インスタンスを選択し ます。AMIは、インスタンスを起動するために必要なソフトウェア構成を含むテンプレートで す。

(注)

AMI イメージは AWS 環境の外部ではダウンロードできません。

## Firepower Threat Defense Virtual の前提条件

- Amazon アカウント。http://aws.amazon.com/ では1 つ作成できます。
- FTDv コンソールにアクセスするには、SSH クライアント (Windows 場合の PuTTY、 Macintosh の場合はターミナルなど) が必要です。
- Cisco スマートアカウント。Cisco Software Central で1つ作成できます。 https://software.cisco.com/
- Firepower Threat Defense Virtual のライセンス。

- Firepower Management Center からセキュリティサービスのすべてのライセンス資格を 設定します。
- ライセンスを管理する方法の詳細については、『Firepower Management Center Configuration Guide』の「Licensing the Firepower System」を参照してください。
- Firepower Threat Defense Virtual インターフェイスの要件。
  - 管理インターフェイス、2:1 つは Firepower Threat Defense Virtual を Firepower Management Center に接続するために使用され、もう1つは診断目的に使用され、通 過トラフィックには使用できません。

6.7 以降では、必要に応じて、管理インターフェイスの代わりにデータインターフェ イスを FMC の管理に使用できます。管理インターフェイスはデータインターフェイ ス管理の前提条件であるため、初期設定でこれを設定する必要があります。データイ ンターフェイスからの FMC アクセスは、ハイアベイラビリティ展開ではサポートさ れません。FMC アクセスに対するデータインターフェイスの設定に関する詳細につ いては、『FTD command reference』の configure network management-data-interface コマンドを参照してください。

- トラフィックインターフェイス(2): Firepower Threat Defense Virtual を内部のホストおよびパブリックネットワークに接続するために使用されます。
- 通信パス:
  - Firepower Threat Defense Virtual にアクセスするためのパブリック IP または Elastic IP。

# サポートされる機能およびコンポーネント

#### サポートされる機能

- •仮想プライベートクラウド(VPC) への展開
- ・拡張ネットワーク(SR-IOV)(使用可能な場合)
- Amazon マーケットプレイスからの展開
- ・インスタンスあたり最大4つのvCPU
- •L3 ネットワークのユーザ展開
- •ルーテッドモード (デフォルト)
- ERSPAN を使用するパッシブ モード

#### Firepower Threat Defense Virtual の制限事項

- ・推奨されるインスタンスは c4.xlarge です。c3.xlarge インスタンスでは AWS リージョンでの可用性が制限されます。
- ・起動時には、2つの管理インターフェイスが構成されている必要があります。
- ・起動するには、2つのトラフィックインターフェイスと2つの管理インターフェイス(合計4つのインターフェイス)が必要です。

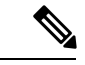

(注)

- Firepower Threat Defense Virtual は、4 つのインターフェイスがないと起動しません。
  - AWSでトラフィックインターフェイスを設定する場合、[送信元/宛先の変更の確認(Change Source/Dest. Check)]オプションを無効にする必要があります。
  - IP アドレス設定は(CLIから設定したものでも Firepower Management Center から設定した ものでも) AWS コンソールで作成されたものと一致する必要があります。展開時に設定 を書き留めてください。
  - Firepower Threat Defense Virtual を登録した後、インターフェイスを編集し、Firepower Management Center で有効にする必要があります。IP アドレスは、AWS で設定されたイン ターフェイスと一致している必要があることに注意してください。
  - IPv6 は現時点でサポートされていません。
  - トランスペアレントモード、インラインモード、パッシブモードは現時点でサポートされていません。
  - インターフェイスを変更する場合、以下のようにして、AWS コンソールから変更を行う 必要があります。
    - Firepower Management Center から登録を解除します。
    - AWS AMI ユーザインターフェイス経由でインスタンスを停止します。
    - AWS AMI ユーザインターフェイス経由で、変更するインターフェイスを切り離します。
    - 新しいインターフェイスを接続します(2つのトラフィックインターフェイスと2つの管理インターフェイスを起動する必要があることを念頭に置いてください)。
    - AWS AMI ユーザインターフェイス経由でインスタンスを開始します。
    - Firepower Management Center に再登録します。
    - Firepower Management Center から、デバイスインターフェイスを編集し、AWS コン ソールから行った変更と一致するように、IPアドレスおよび他のパラメータを変更し ます。
  - •ブート後にインターフェイスを追加することはできません。
  - ・複製/スナップショットは現時点でサポートされていません。

# AWS 環境の設定

Firepower Threat Defense Virtual を AWS に展開するには、展開に固有の要件および設定を使用 して Amazon VPC を設定する必要があります。ほとんどの環境では、セットアップ ウィザー ドに従ってセットアップを実行できます。AWS では、概要から詳細機能に至るまで、サービ スに関する有用な情報を扱ったオンラインドキュメントを提供しています。詳細については、 https://aws.amazon.com/documentation/gettingstarted/を参照してください。

AWS のセットアップを適切に制御するために、続くセクションでは、Firepower Threat Defense Virtual インスタンスの起動前の VPC および EC2 構成について説明します。

- VPC の作成 (6ページ)
- •インターネットゲートウェイの追加(7ページ)
- ・サブネットの追加 (8ページ)
- ・ルートテーブルの追加 (8ページ)
- ・セキュリティグループの作成 (9ページ)
- ネットワークインターフェイスの作成(10ページ)
- Elastic IP の作成 (11 ページ)

### はじめる前に

- •AWS アカウントを作成します。
- AMI が Firepower Threat Defense Virtual のインスタンスに使用できることを確認します。

### VPC の作成

仮想プライベート クラウド (VPC) は、AWS アカウント専用の仮想ネットワークです。これ は、AWS クラウド内の他の仮想ネットワークから論理的に分離されています。Firepower Management Center Virtual インスタンスや Firepower Threat Defense Virtual インスタンスなどの AWS リソースを VPC で起動できます。VPC を設定できます。さらに、その IP アドレス範囲 を選択し、サブネットを作成し、ルートテーブル、ネットワークゲートウェイ、およびセキュ リティ設定を作成できます。

### 手順

ステップ1 http://aws.amazon.com/にログインし、地域を選択します。

AWS は互いに分かれた複数の地域に分割されています。地域は、画面の右上隅に表示されま す。ある地域内のリソースは、別の地域には表示されません。目的の地域内に存在しているこ とを定期的に確認してください。

- **ステップ2** [サービス (Services)]>[VPC] の順にクリックします。
- **ステップ3** [VPCダッシュボード (VPC Dashboard)]>[使用するVPC (Your VPCs)]の順にクリックしま す。
- ステップ4 [VPCの作成 (Create VPC)]をクリックします。
- ステップ5 [VPCの作成 (Create VPC) ] ダイアログボックスで、次のものを入力します。
  - a) VPC を識別するユーザ定義の [Name タグ (Name tag)]。
  - b) IP アドレスの [CIDRブロック (CIDR block)]。CIDR (クラスレスドメイン間ルーティング)の表記法は、IP アドレスとそれに関連付けられているルーティングプレフィクスのコンパクトな表現です。たとえば、「10.0.0.0/24」と入力します。
  - c) [デフォルト(Default)]の[テナント(Tenancy)]設定。この VPC で起動されたインスタ ンスが、起動時に指定されたテナント属性を使用するようにします。
- ステップ6 [はい、作成します(Yes, Create)]をクリックして、VPC を作成します。

次のセクションで説明されているように、VPCにインターネットゲートウェイを追加します。

### インターネット ゲートウェイの追加

**VPC**をインターネットに接続するために、インターネットゲートウェイを追加できます。**VPC** の外部のIPアドレスのトラフィックをインターネットゲートウェイにルーティングできます。

### はじめる前に

• Firepower Threat Defense Virtual インスタンスの VPC を作成します。

#### 手順

- ステップ1 [サービス (Services)]>[VPC]の順にクリックします。
- ステップ2 [VPC ダッシュボード (VPC Dashboard)]>[インターネットゲートウェイ (Internet Gateway)] の順にクリックしてから、[インターネットゲートウェイの作成 (Create Internet Gateway)]を クリックします。
- ステップ3 ユーザ定義の [Name タグ (Name tag)]を入力してゲートウェイを特定し、[はい、作成します (Yes, Create)]をクリックしてゲートウェイを作成します。
- ステップ4 前のステップで作成したゲートウェイを選択します。
- ステップ5 [VPCに接続(Attach to VPC)]をクリックして、以前に作成した VPC を選択します。
- ステップ6 [はい、接続します(Yes, Attach)]をクリックして、ゲートウェイを VPC に追加します。 デフォルトでは、ゲートウェイが作成されて VPC に接続されるまで、VPC で起動されたイン スタンスはインターネットと通信できません。

次のセクションで説明されているように、VPC にサブネットを追加します。

### サブネットの追加

Firepower Threat Defense Virtual インスタンスが接続できる VPC の IP アドレス範囲をセグメン ト化することができます。セキュリティおよび運用のニーズに応じて、インスタンスをグルー プ化するためのサブネットを作成できます。Firepower Threat Defense Virtual の場合、管理用の サブネットとトラフィック用のサブネットを作成する必要があります。

### はじめる前に

• Firepower Threat Defense Virtual インスタンスの VPC を作成します。

### 手順

- ステップ1 [サービス(Services)] > [VPC] の順にクリックします。
- **ステップ2** [VPCダッシュボード (VPC Dashboard)]>[サブネット (Subnets)]の順にクリックして、[サ ブネットの作成 (Create Subnet)]をクリックします。
- ステップ3 [サブネットの作成 (Create Subnet)]ダイアログボックスで、次のものを入力します。
  - a) サブネットを識別するユーザ定義の [Name タグ (Name tag)]。
  - b) このサブネットに使用する [VPC]。
  - c) このサブネットが存在する[可用性ゾーン(Availability Zone)]。[設定なし(No Preference)] を選択して、Amazon が選択するゾーンを選びます。
  - d) IP アドレスの [CIDRブロック (CIDR block)]。サブネットの IP アドレスの範囲は、VPC の IP アドレス範囲のサブセットである必要があります。ブロック サイズは、/16 ネット ワークマスクから /28 ネットワークマスクの範囲で指定する必要があります。サブネット のサイズは VPC のサイズと同じにすることができます。
- ステップ4 [はい、作成します (Yes, Create)]をクリックして、サブネットを作成します。
- **ステップ5** 必要な数のサブネットについて、手順を繰り返します。管理トラフィックには別のサブネット を作成し、データ トラフィックに必要な数のサブネットを作成します。

### 次のタスク

次のセクションで説明されているように、VPC にルート テーブルを追加します。

### ルート テーブルの追加

VPC 用に設定したゲートウェイにルート テーブルを接続できます。また、複数のサブネット を1つのルート テーブルに関連付けることができます。しかし、1つのサブネットは一度に1 つのルート テーブルにしか関連付けることができません。

#### 手順

- ステップ1 [サービス (Services)]>[VPC] の順にクリックします。
- **ステップ2** [VPCダッシュボード (VPC Dashboard)]>[ルートテーブル (Route Tables)]の順にクリック してから、[ルートテーブルの作成 (Create Route Table)]をクリックします。
- ステップ3 ルートテーブルを識別するユーザ定義の [Nameタグ (Name tag)]を入力します。
- ステップ4 このルート テーブルを使用する [VPC] をドロップダウン リストから選択します。
- ステップ5 [はい、作成します(Yes, Create)]をクリックして、ルートテーブルを作成します。
- ステップ6 作成したルートテーブルを選択します。
- ステップ7 [ルート (Routes)]タブをクリックして、詳細ペインにルート情報を表示します。
- ステップ8 [編集(Edit)]をクリックして、[別のルートを追加(Add another route)]をクリックします。
  - a) [宛先(Destination)] 列に、0.0.0.0/0 を入力します。
  - b) [ターゲット(Target)]列で、ゲートウェイを選択します。
- ステップ9 [保存 (Save)] をクリックします。

### 次のタスク

次のセクションで説明するように、セキュリティグループを作成します。

### セキュリティ グループの作成

許可されるプロトコル、ポート、送信元 IP 範囲を指定するルールを使用して、セキュリティ グループを作成できます。各インスタンスに割り当てることができる、さまざまな異なるルー ルを使用して、複数のセキュリティ グループを作成できます。

### 手順

ステップ1 [サービス (Services)]>[EC2] の順にクリックします。

- **ステップ2** [EC2ダッシュボード(EC2 Dashboard)]>[セキュリティグループ(Security Groups)]の順に クリックします。
- ステップ3 [セキュリティグループの作成 (Create Security Group)]をクリックします。
- **ステップ4** [セキュリティグループの作成(Create Security Group)]ダイアログボックスで、次の内容を入力します。
  - a) セキュリティ グループを識別するユーザ定義の [セキュリティグループ名 (Security group name)]。
  - b) このセキュリティグループの[説明(Description)]。
  - c) このセキュリティグループに関連付けられた VPC。

ステップ5 [セキュリティグループルール (Security group rules)]を設定します。

- a) [インバウンド(Inbound)]タブをクリックして、[ルールの追加(Add Rule)]をクリック します。
  - (注) Firepower Management Center Virtual を AWS の外部から管理するには、HTTPS および SSH アクセスが必要です。それに基づいて、送信元 IP アドレスを指定する必要があります。また、Firepower Management Center Virtual と Firepower Threat Defense Virtual の両方を AWS VPC 内で設定している場合、プライベート IP 管理サブネット アクセスを許可する必要があります。
- b) [アウトバウンド (Outbound)]タブをクリックしてから、[ルールの追加 (Add Rule)]を クリックして、アウトバウンドトラフィックのルールを追加するか、デフォルトの[すべ てのトラフィック (All traffic)] ([タイプ (Type)]の場合)および[任意の宛先 (Anywhere)] ([宛先 (Destination)]の場合)のままにします。
- **ステップ6** セキュリティ グループを作成するには、[作成(Create)]をクリックします。

次のセクションで説明されているように、ネットワーク インターフェイスを作成します。

## ネットワーク インターフェイスの作成

静的 IP アドレスを使用して、Firepower Threat Defense Virtual のネットワーク インターフェイ スを作成できます。具体的な展開の必要に応じてネットワークインターフェイス(内部および 外部)を作成します。

#### 手順

- ステップ1 [サービス (Services)]>[EC2]の順にクリックします。
- **ステップ2** [EC2ダッシュボード(EC2 Dashboard)]>[ネットワークインターフェイス(Network Interfaces)] の順にクリックします。
- ステップ3 [ネットワークインターフェイスの作成 (Create Network Interface)]をクリックします。
- **ステップ4** [ネットワークインターフェイスの作成(Create Network Interface)]ダイアログボックスで、次のものを入力します。
  - a) ネットワークインターフェイスに関するオプションのユーザ定義の[説明(Description)]。
  - b) ドロップダウンリストから[サブネット(Subnet)]を選択します。Firepower Threat Defense Virtual インスタンスを作成する VPC のサブネットが選択されていることを確認します。
  - c) [プライベートIP (Private IP)]アドレスを入力します。自動割り当てではなく、スタティック IP アドレスを使用することが推奨されています。
  - d) [セキュリティグループ (Security groups)]を1つ以上選択します。セキュリティグルー プの必要なポートがすべて開いていることを確認します。

- **ステップ5** [はい、作成します(Yes, Create)]をクリックして、ネットワークインターフェイスを作成します。
- ステップ6 作成したネットワーク インターフェイスを選択します。
- ステップ7 右クリックして、[送信元/宛先の変更の確認(Change Source/Dest. Check)]を選択します。
- **ステップ8** [編集(Edit)]をクリックして、[別のルートを追加(Add another route)]をクリックします。
- **ステップ9** [無効(Disable)]を選択します。作成したすべてのネットワークインターフェイスについて、 この操作を繰り返します。

次のセクションで説明するように、Elastic IP アドレスを作成します。

### **Elastic IP**の作成

インスタンスが作成されると、パブリック IP アドレスはそのインスタンスに関連付けられま す。インスタンスを停止してから開始すると、そのパブリック IP アドレスは自動的に変更さ れます。この問題を解決するには、Elastic IP アドレッシングを使用して、永続的なパブリック IP アドレスをそのインスタンスに割り当てます。Elastic IP は、Firepower Threat Defense Virtual および他のインスタンスへのリモートアクセスに使用されるパブリック IP 用に予約されます。

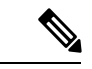

(注) 少なくとも、Firepower Threat Defense Virtual 管理インターフェイス用と診断インターフェイス 用の Elastic IP アドレスを作成してください。

### 手順

- **ステップ1** [サービス (Services)]>[EC2] の順にクリックします。
- **ステップ2** [EC2ダッシュボード(EC2 Dashboard)]>[Elastic IP(Elastic IPs)]の順にクリックします。
- **ステップ3**[新規アドレスの割り当て(Allocate New Address)]をクリックします。
- ステップ4 必要な数の Elastic IP およびパブリック IP について、この手順を繰り返します。
- ステップ5 [はい、割り当てます(Yes, Allocate)]をクリックして、Elastic IP を作成します。
- ステップ6 展開に必要な数の Elastic IP について、この手順を繰り返します。

### 次のタスク

次のセクションの説明に従い、Firepower Threat Defense Virtual を展開します。